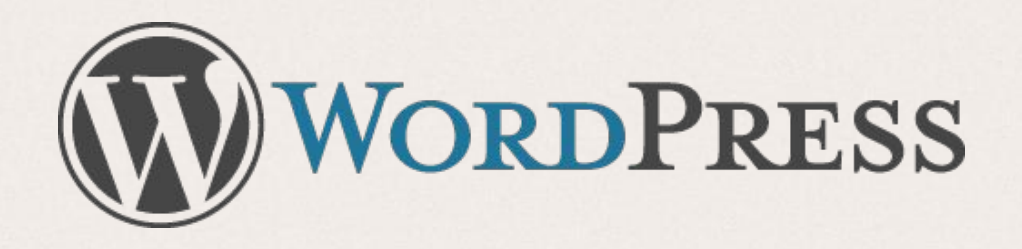

# Installing WordPress

- What is WordPress?
- How do I get WordPress?
- Setting up WordPress
- Using WordPress
- Finding themes and plugins

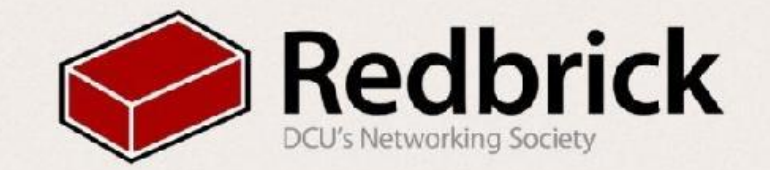

### What is WordPress

- Blogging tool & contentmanagement system (CMS)
- Free and open source
- Easy to install
- Easy to use
  - easy updates and changes
- Lots of themes
- Lots of plugins
  - Spam filters
  - Galleries
  - eCommerce
  - much more
- Used by over 60 million people

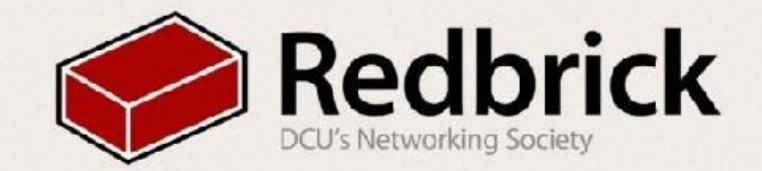

### **Before We Start**

Log in to redbrick

- Linux: ssh username@redbrick.dcu.ie
- Windows: use PuTTY and username@redbrick.dcu.ie
- Make sure you're in your home directory

• cd ~

- Make the backup folder
  - mkdir ~/public\_html/backup

move all the files from public\_html to a backup folder

- •mv ./public\_html/\* ./public\_html/backup/
- go to the public\_html folder
  - cd public\_html

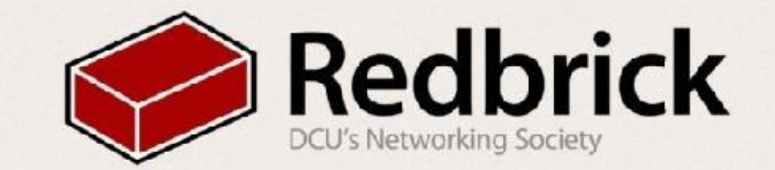

#### The Commands

- There's no point showing you the commands you'll use without explaining them:
- wget "url" ← wget http://redbrick.dcu.ie/~edu/wordpress.tar.gz
  - Retrieves files using HTTP, HTTPS and FTP
  - latest build can be got from https://wordpress.org/latest.tar.gz
- tar -variables "file" ← "tar -pxzvf wordpress.tar.gz"
  - This is used to compress and uncompress files (kind of like .zip)
  - What are all those letters for?
  - $p \leftarrow Preserve File Permissions$
  - $x \leftarrow Uncompress Archive$
  - $v \leftarrow Prints$  out what it is doing
  - $z \leftarrow$  This the compression type
  - f  $\leftarrow$  Use the tar file name

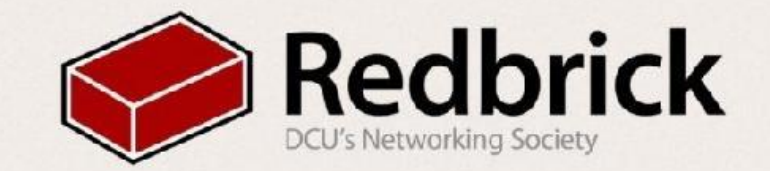

### So how do we get WordPress?

- You can download it from edu
  - wget http://redbrick.dcu.ie/~edu/wordpress.tar.gz
- Uncompress Wordpress
  - tar -pxzvf wordpress.tar.gz
- Now check out "<u>http://redbrick.dcu.ie/~username/wordpress</u>"
  - Don't do anything here yet though!

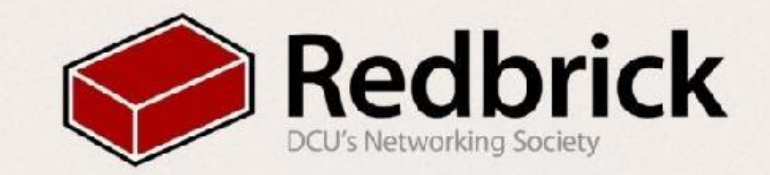

### Let's Install WordPress

- WordPress needs a database to run
- You should have your database info in your email inbox, if not email admins@redbrick.dcu.ie
- •cd ~/public\_html/
- mv ./wordpress/\* ./
- mv wp-config-sample.php wp-config.php
- nano wp-config.php
- fill in username, host, database and password
- go to "http://redbrick.dcu.ie/~username/"
  - follow the instructions on WordPress
- chmod 400 wp-config.php
- chmod 755 .htaccess

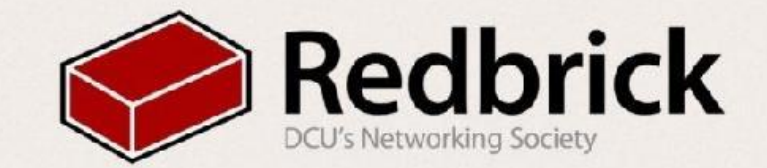

#### Holy WordPress Batman

- So we have WordPress, What now?
- · Go build a website!

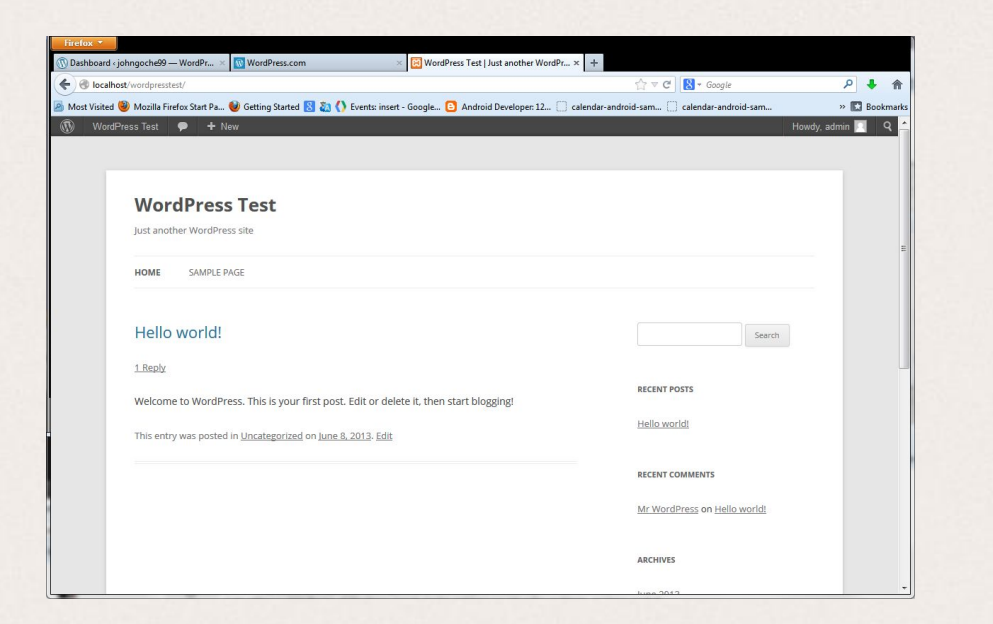

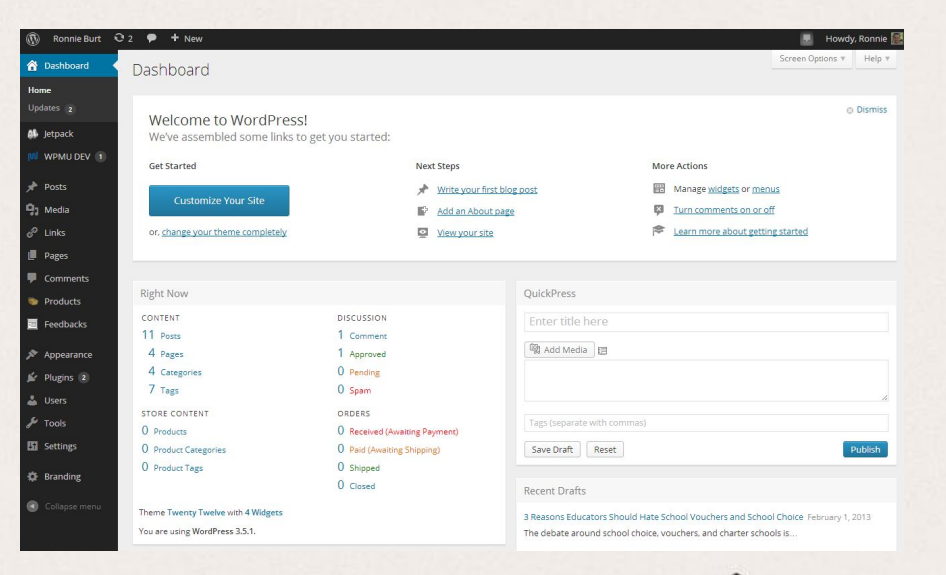

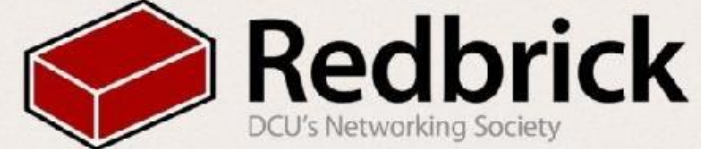

### **Plugins and Themes**

- So we have WordPress and we have 3 themes with it, but they are boring so where do we find more?
- All over the internet! Just Google "wordpress themes", or visit:
- http://wordpress.org/themes/
- Now that I've got my theme, I want a plugin like a table on my site where to do get them?
- Again, Google, or just start here:
- http://wordpress.org/plugins/

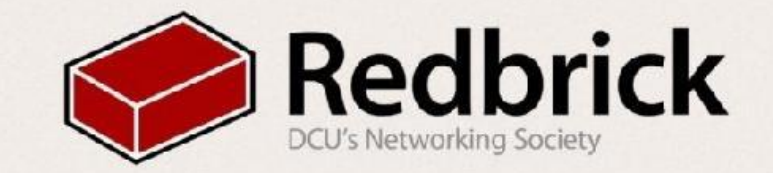

## Securing Your Site

#### Plugins

- iTheme security
- Gives security dashboard and easy control

#### Comments

- Turn them off or set them to moderated
- They are used for spam and can be used to slow down the site

| DCU Archery Club            | 🏴 0 🕂 New               | Security                                                                                                    |                    |                 |              |              |                 |     |  |        |  |
|-----------------------------|-------------------------|----------------------------------------------------------------------------------------------------|--------------------|-----------------|--------------|--------------|-----------------|-----|--|--------|--|
| Visit Site                  |                         | ecurity                                                                                                    | - Dashboa          | ard             |              |              |                 |     |  |        |  |
| ) Jetpack                   | Dashboard               | Settings                                                                                                    | Advanced           | Backups         | Logs         | Help         |                 |     |  |        |  |
| Posts<br>J Media            | Don't Lock Yourself Out |                                                                                                    |                    |                 |              |              |                 |     |  |        |  |
| <sup>9</sup> Links          | Getting Starte          | Getting Started                                                                                                    |                    |                 |              |              |                 |     |  |        |  |
| Pages                       | and Activity has        |                                                                                                    |                    |                 |              |              |                 |     |  |        |  |
| Comments                    | Security Status         | 5                                                                                                    |                    |                 |              |              |                 |     |  |        |  |
| Feedback                    |                         |                                                                                                    |                    |                 |              |              |                 |     |  |        |  |
| Appearance                  | All                     | High                                                                                                    | Medium             | Low             | Complete     | d            |                 |     |  |        |  |
| Plugins                     |                         |                                                                                                    |                    |                 |              |              |                 |     |  |        |  |
| Users                       | High Prio               | rity                                                                                                    |                    |                 |              |              |                 |     |  |        |  |
| · Tools                     | You have secu           | ired all High I                                                                                                    | Priority items.    |                 |              |              |                 |     |  |        |  |
| Settings                    | Medium                  | Priority                                                                                                    |                    |                 |              |              |                 |     |  |        |  |
| Facebook                    | These are iten          | These are items that should be secured if possible however they are not critical to the overall security of your site. |                    |                 |              |              |                 |     |  |        |  |
| ) Security                  | Your V                  | VordPress Da                                                                                                    | shboard is availa  | able 24/7. Do y | ou really up | odate 24 hou | irs a day? Cons | der |  | Fix it |  |
| ashboard                    | ' using /               | Away Mode.                                                                                                    |                    |                 |              |              |                 |     |  |        |  |
| ettings                     | Your lo                 | ogin area is p                                                                                                    | artially protected | l from brute fo | rce attacks. | . We recomr  | nend you use b  | oth |  | Fix it |  |
| w.redbrick.dcu.ie/~archery/ |                         |                                                                                                    | s                  | ecurity.        |              |              |                 |     |  |        |  |

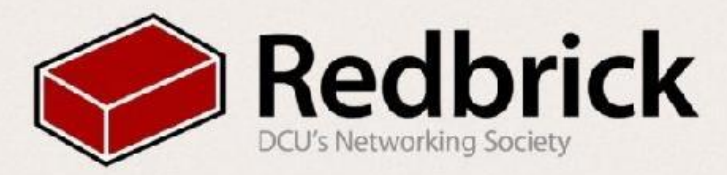

## Questions

Any questions? email helpdesk@redbrick.dcu.ie You have a website

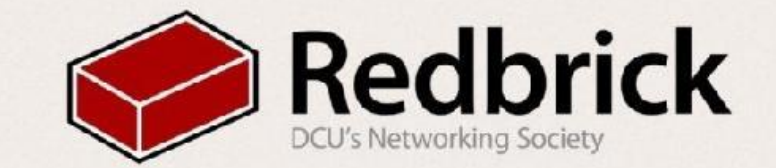